## QUICK REFERENCE Fund Balance Report How to look at reports for funds centers that DO NOT begin with 601

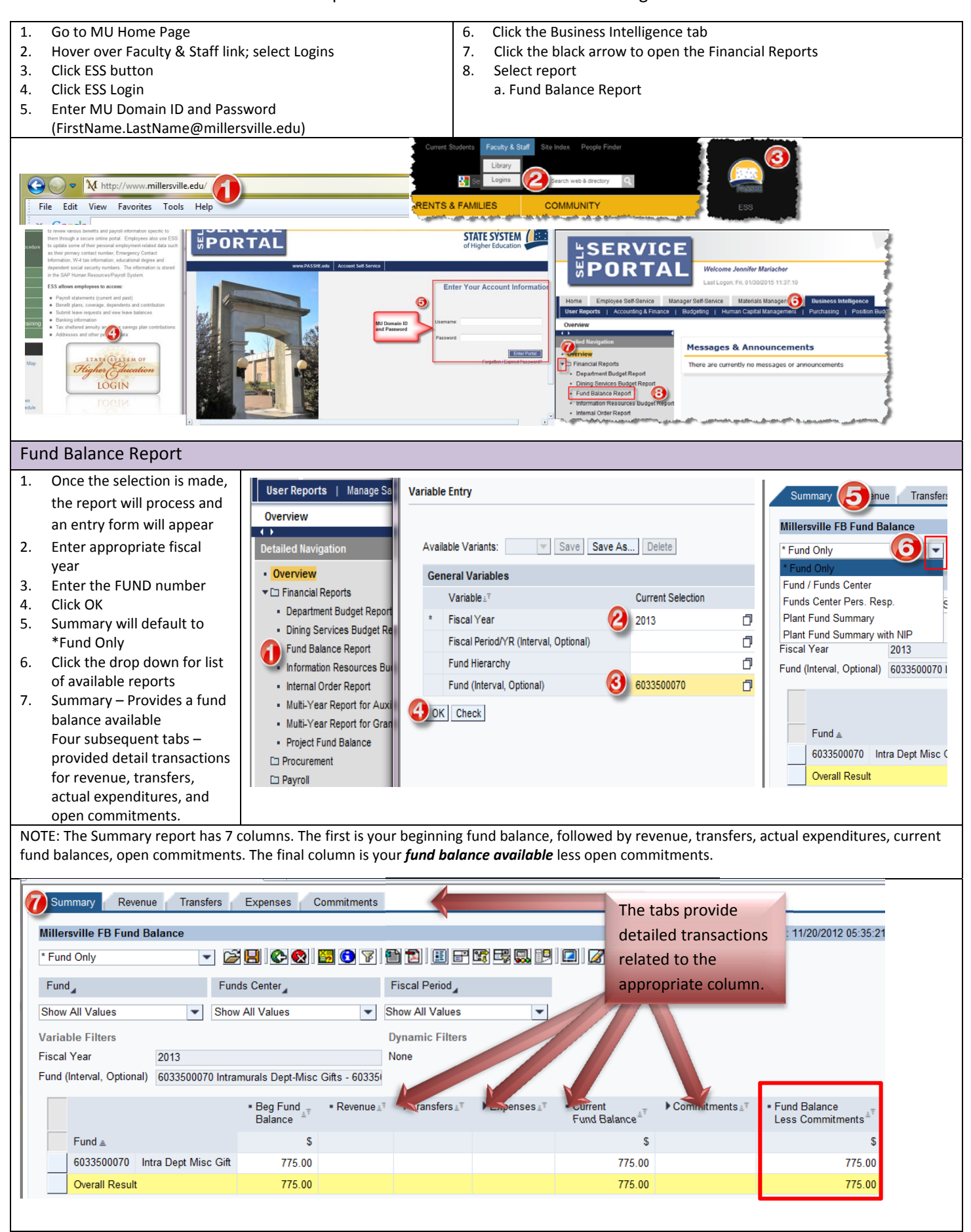